How to send faculty notification letters:

• Visit the <u>DSPS home page</u> and locate the AIM button or click on the link below to log in.

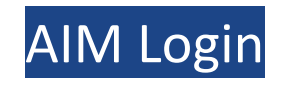

• Select "Student Sign-In" and, if prompted, log into your my.cuesta.edu portal.

WELCOME TO ONLINE SERVICES

|                             |                            |                      | •             |
|-----------------------------|----------------------------|----------------------|---------------|
|                             |                            |                      |               |
| Student or Staff<br>Sign In | New Student<br>Application | Sign Up as Notetaker | Faculty Login |

• Once in AIM, scroll down, all your classes will be listed. Select which classes you want accommodations for and click on "Continue to Customize Your Accommodations".

| A A A A A A A A A A A A A A A A A A A                                      |  |
|----------------------------------------------------------------------------|--|
| Stop 1: Select Class(or)                                                   |  |
|                                                                            |  |
| □ Fall 2020 - DISNEY DIS101.1 - INTRODUCTION TO DISNEY (CRN: 98765)        |  |
|                                                                            |  |
| Please choose which of your approved accommodations you would like to use. |  |
| Step 2 - Continue to Customize Your Accommodations                         |  |

Note: If you don't see your classes right away, you may have a form to read and sign before your classes will be shown.

## REQUIRED FORMS

Action Required: System finds the following form(s) for you to ad and sign before you can proceed accessing your dashboard. Please click the following link to review and to sign your required form(s):

- > Alternative Testing Policy
- Click on your classes and select accommodations you would like to use for each class then click "Submit Your Accommodation Requests".

| Se | elect Accommodation(s) for DI | SNEY DIS101.1 |                                     |            |                                     |
|----|-------------------------------|---------------|-------------------------------------|------------|-------------------------------------|
|    | Alternate Media               |               | Copy of instructor notes/powerpoint |            | Not to be called on during class    |
|    | Notetaker                     |               | Public Speaking Alternative         |            | Reduced courseload - max 6.0 unit   |
|    | Registration Assistance       |               | Smartpen                            |            | Stand/move/leave class periodically |
|    | Testing Accommodations        |               | Text to speech technology           |            |                                     |
|    |                               | Submit You    | r Accommodation Requests            | Back to Ov | verview                             |

## Modifying your Accommodation Requests

If you already requested your accommodations for a particular class and need to make changes, please navigate to your AIM dashboard and select "**Modify Request**" under the class you want to revise your accommodations for.

| Previous Term Term: Sprin                                               |                                                                                                    |      | <u>Next Term</u>                                                               |
|-------------------------------------------------------------------------|----------------------------------------------------------------------------------------------------|------|--------------------------------------------------------------------------------|
| ANIM 010.1 - Ar                                                         | nimation In Action (CRN: 00010)                                                                                                    | -    | Modify Request Cancel Request                                                  |
| Instructor(s):<br>Days and Time(s):<br>Date Range(s):<br>Location(s):   | Elmer Fudd<br><u>W</u> at 10:00 AM - 12:00 PM<br>07/01/2021 - 08/13/2021<br>Not Specified (Campus: SLO)                                                                    |      |                                                                                |
| Request Statu                                                           | First Entered by: Alexis Delevett<br>First Entered on: <b>08/02/2021 at 11:02 AM</b><br>Last Updated by: Alexis Delevett<br>Last Updated on: <b>08/06/2021 at 01:45 PM</b> |      | Notification Letter<br>Status: Emailed<br>Last Emailed: 08/06/2021 at 01:45 PM |
| List Accommodation(s) Selected for ANIM 010.1  • Testing Accommodations |                                                                                                    | Othe | er Information                                                                 |

Select additional accommodations as needed before choosing "**Update Request**" to submit your changes. Note that changes will be reviewed and approved by DSPS.

## OVERVIEW

| ANIM 010.1 - Ani                                                                                                    | mation In Action (CRN: 00010)            | Cancel Request                       |  |  |
|----------------------------------------------------------------------------------------------------|------------------------------------------|--------------------------------------|--|--|
| Instructor(s):                                                                                                    | Elmer Fudd                               |                                      |  |  |
| Days and Time(s):                                                                                                    | <u>W</u> at 10:00 AM - 12:00 PM          |                                      |  |  |
| Date Range(s):                                                                                                    | 07/01/2021 - 08/13/2021                  |                                      |  |  |
| Location(s):                                                                                                    | Not Specified (Campus: SLO)              |                                      |  |  |
| Request Status                                                                                                    |                                          | Notification Letter                  |  |  |
|                                                                                                    | First Entered by: Alexis Delevett        | Status: Emailed                      |  |  |
|                                                                                                    | First Entered on: 08/02/2021 at 11:02 AM | Last Emailed: 08/06/2021 at 01:45 PM |  |  |
|                                                                                                    | Last Updated by: Alexis Delevett         |                                      |  |  |
| Approved                                                                                                    | Last Updated on: 08/06/2021 at 01:45 PM  |                                      |  |  |
| Select Accommodation(s) for ANIM 010.1                                                                                                    |                                          |                                      |  |  |
|                                                                                                    | Accistive Listening Device               |                                      |  |  |
|                                                                                                    | ana Assistive Listening Device           |                                      |  |  |
| Repeat courses as needed (re:memory I Testing Accommodations     need)                                                                                                    |                                          |                                      |  |  |
|                                                                                                    |                                          |                                      |  |  |
| Important Note                                                                                                    |                                          |                                      |  |  |
| Your request for accommodation has been <b>APPROVED</b> and any changes to your request will be reviewed by the staff for approval. When the staff makes a decision on your request, you will receive a notification. |                                          |                                      |  |  |
| To view all pending request submitted for this class, please use the following link: View Pending Request(s).                                                                                                    |                                          |                                      |  |  |
| Please contact our office if you have not received any update regarding your pending request within 3 business days.                                                                                                  |                                          |                                      |  |  |
| Update Request Cancel Request Back to List                                                                                                    |                                          |                                      |  |  |
|                                                                                                    | View Request History in I                | Detail                               |  |  |